# Manual om hur man anmäler till Klubbtävling, Pay and Jump, Pay and Ride, Pay and WE via Hippocrates

### Ni som rider ridskolehäst:

Gå in på elevportalen, ridskolan, välj familjemedlem

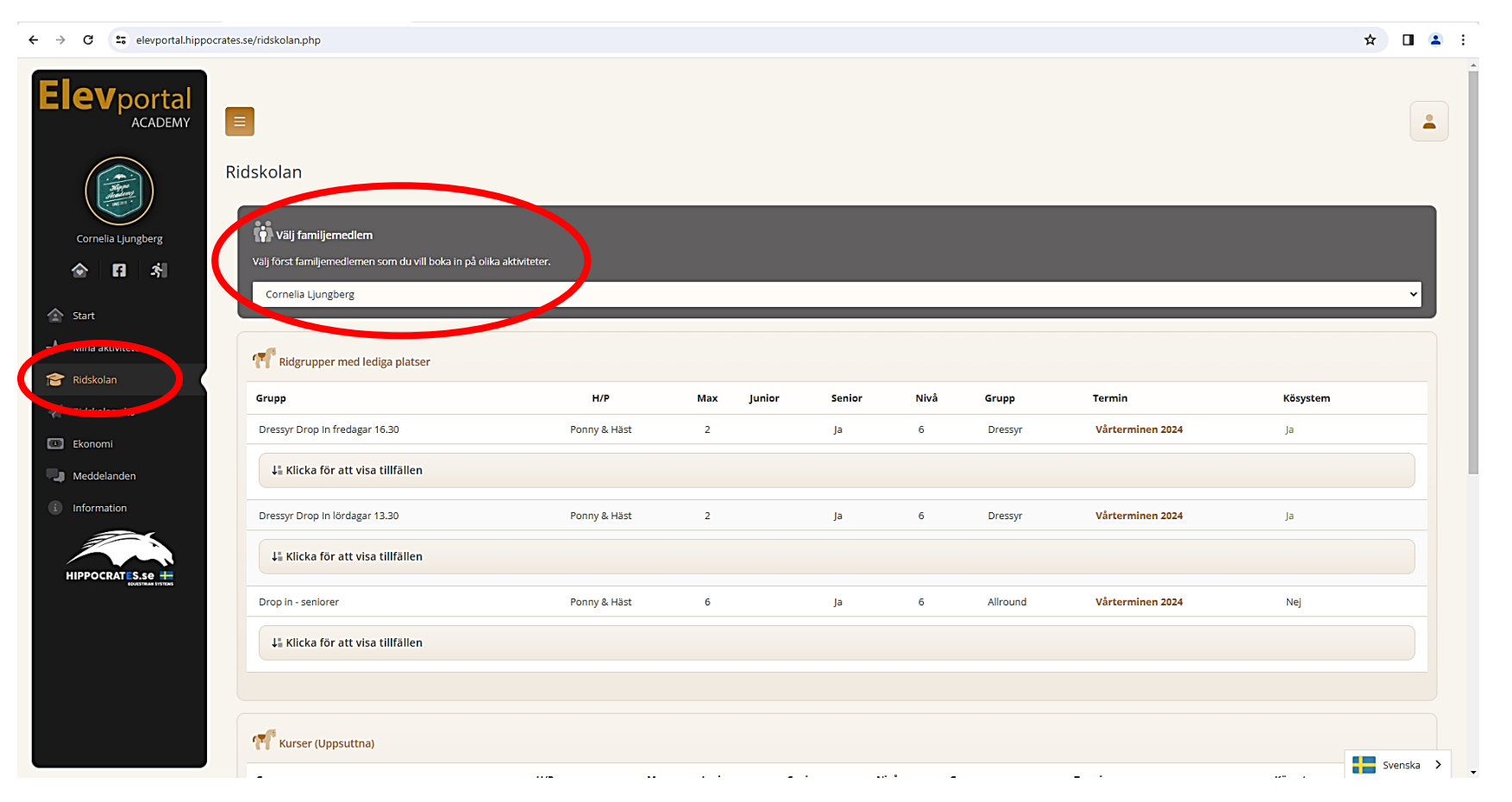

| → C = elevportal.hippocrate | s.se/ridskolan.php                      |              |           |        |        |               |          |             |           | \$        |         | 4   |
|-----------------------------|-----------------------------------------|--------------|-----------|--------|--------|---------------|----------|-------------|-----------|-----------|---------|-----|
|                             | Drop in - seniorer                      | Ponny &      | Häst      | 6      | Ja     | 6             | Allround | Vårterm     | inen 2024 | Nej       |         |     |
|                             | ↓ Klicka för att visa tillfällen        |              |           |        |        |               |          |             |           |           |         |     |
|                             |                                         |              |           |        |        |               |          |             |           |           |         |     |
| Cornelia Ljungberg          | Kurser (Uppsuttna)                      |              |           |        |        |               |          |             |           |           |         |     |
| 소 티 최                       | Grupp                                   | H/P          | Мах       | Junior | Senior | Nivå          | Grupp    | Termin      |           | Kösystem  |         |     |
|                             | Påsklov: Hoppdag 5/4                    | Ponny & Häst | 18        | Ja     | Ja     | 6             | Hoppning | Vårterminer | 2024      | Ja        |         |     |
| Start                       | ↓∎ Klicka för att visa tillfällen       |              |           |        |        |               |          |             |           |           |         |     |
| Ridskolan                   |                                         |              |           |        |        |               |          |             |           |           |         |     |
| Ridskolans kö               |                                         |              |           |        |        |               |          |             |           |           |         |     |
| I Ekonomi                   | 🞗 Klubbtävlingar                        |              |           |        |        |               |          |             |           |           |         |     |
| Meddelanden                 | Namn                                    | Kun          | skapsnivå | Datu   | m      | Antal klasser | r Junior | Senior      | Kösystem  |           |         |     |
| Information                 | Klubbhoppning 24/3                      | 3            |           | 2024   | -03-24 | 3 st          | Ja       | Ja          | Ja        | Mer infor | mation  |     |
|                             | Klubbdressyr10/3                        | 8            |           | 2024   | -03-10 | 8 st          | Ja       | Ja          | Ja        | Mer infor | mation  |     |
|                             | Klubbhoppning 17/3                      | 6            |           | 2024   | -03-17 | 7 st          | Ja       | Ja          | Ja        | Mer infor | mation  |     |
|                             | Påsklov: Pay & Ride 31/3                | TrF          |           | 2024   | -03-31 | 1 st          | Ja       | Ja          | Ja        | Mer infor | mation  |     |
|                             | Påsklov: Pay & WE 29/3 Teknik + Speed   | TrF          |           | 2024   | -03-29 | 4 st          | Ja       | Ja          | Ja        | Mer infor | mation  |     |
|                             | Påsklov: Pay & WE 29/3 LD endast teknik | 6            |           | 2024   | -03-29 | 1 st          | Ja       | Ja          | Ja        | Mer infor | mation  |     |
|                             |                                         |              |           |        |        |               |          |             |           |           |         |     |
|                             |                                         |              |           |        |        |               |          |             |           |           | Svenska | - 7 |

## Scrolla ned till den tävling du vill anmäla till och klicka på "Mer information"

### Information om klubbtävlingen

#### Tävlingsinformation

| Tävlingsnamn | Klubbhoppning 24/3 | Tävlingsledare | Emelie Schörling |
|--------------|--------------------|----------------|------------------|
| För juniorer | Ja                 | För seniorer   | Ja               |
| Datum        | 2024-03-24         | Pris           | 265.00           |
| Plats        | Ridhus             |                |                  |

#### Information

Anmälan skall ske senast söndag en vecka före tävling. Avanmälan sker senast söndag en vecka före tävlingen, senare avanmälan innebär att man ändå måste betala startavgiften. Startavgift: Senior: 265 kr Junior: 225 kr

Lektionsekipage: Fyll i minst 3 hästönskemål. Privatekipage: Kom ihåg att lägga in och välja din häst.

Startlistor kommer ut på hemsidan senast fredag samma vecka i tävlingsterminen. Faktura kommer via Hippocrates. Övriga regler hittar ni på hemsidan under fliken träning/tävling. Där hittar ni också tider för startanmälan, banbygge och första start.

Frågor besvaras via upk@uppsalaponnyklubb.se

#### Boka klasser

| Klass                                      | Starttid | Lediga platser |              |
|--------------------------------------------|----------|----------------|--------------|
| Hoppning Nivå 3 samt ekipage med egen häst | 10:00    | 17             | Boka klassen |
| Hoppning Nivå 4 samt ekipage med egen häst | 10:00    | 17             | Boka klassen |
| Hoppning Nivå 5 samt ekipage med egen häst | 10:00    | 16             | Boka klassen |

Välj klass och tryck på "Boka klassen", tryck ok

Gå till Mina aktiviteter, där ser du den klass du just anmält dig till, Klicka på "önska häst"

| Elevportal<br>ACADEMY | Ξ                     |                              |                                            |            |          |                                       | -         |
|-----------------------|-----------------------|------------------------------|--------------------------------------------|------------|----------|---------------------------------------|-----------|
|                       | Mina aktiviteter      |                              |                                            |            |          |                                       |           |
| Cornelia Ljungberg    | 燥 Här ser du kommande | klubbtävlingar som ni har bo | kat.                                       |            |          |                                       |           |
| <b>☆ 13</b> -\$1      | Tävling               | Deltagare                    | Klass                                      | Datum      | Starttid |                                       |           |
| Stat                  | Klubbhoppning 24/3    | Cornelia Ljungberg           | Hoppning Nivå 3 samt ekipage med egen häst | 2024-03-24 | 10:00    | Avboka tävling en Önska häst Örig kon | imentar   |
| ✓ Mina aktiviteter    |                       |                              |                                            |            |          |                                       |           |
|                       |                       |                              |                                            |            |          |                                       |           |
| 🚀 Ridskolans kö       |                       |                              |                                            |            |          |                                       |           |
| Ekonomi               |                       |                              |                                            |            |          |                                       |           |
| 🖵 Meddelanden         |                       |                              |                                            |            |          |                                       |           |
| i Information         |                       |                              |                                            |            |          |                                       |           |
|                       |                       |                              |                                            |            |          |                                       |           |
|                       |                       |                              |                                            |            |          |                                       |           |
|                       |                       |                              |                                            |            |          |                                       |           |
|                       |                       |                              |                                            |            |          |                                       | Svenska 🔉 |

### Markera de 3 hästar du önskar och lägg till i önskelistan

| Önska Häst                                   |                         |
|----------------------------------------------|-------------------------|
| Här önskar du häst inför tävlingen.<br>Blaze | Lägg till i önskelistan |
| Valda hästar                                 |                         |
| Önskad häst                                  |                         |
| Aksel                                        | Ta bort                 |
| Aramis                                       | Ta bort                 |
| Blaze                                        | Ta bort                 |
|                                              |                         |
| Tävla med egen häst                          |                         |
| Välj häst                                    |                         |
| Vālj                                         | ~                       |
| Ja, den hästen kommer jag tävla med.         |                         |

### Ni med egen häst:

- Anmäl enligt ovan, klicka på "önska häst" så kommer dina inlagda häst/ar komma upp, och du kan välja vilken häst/ar du startar med

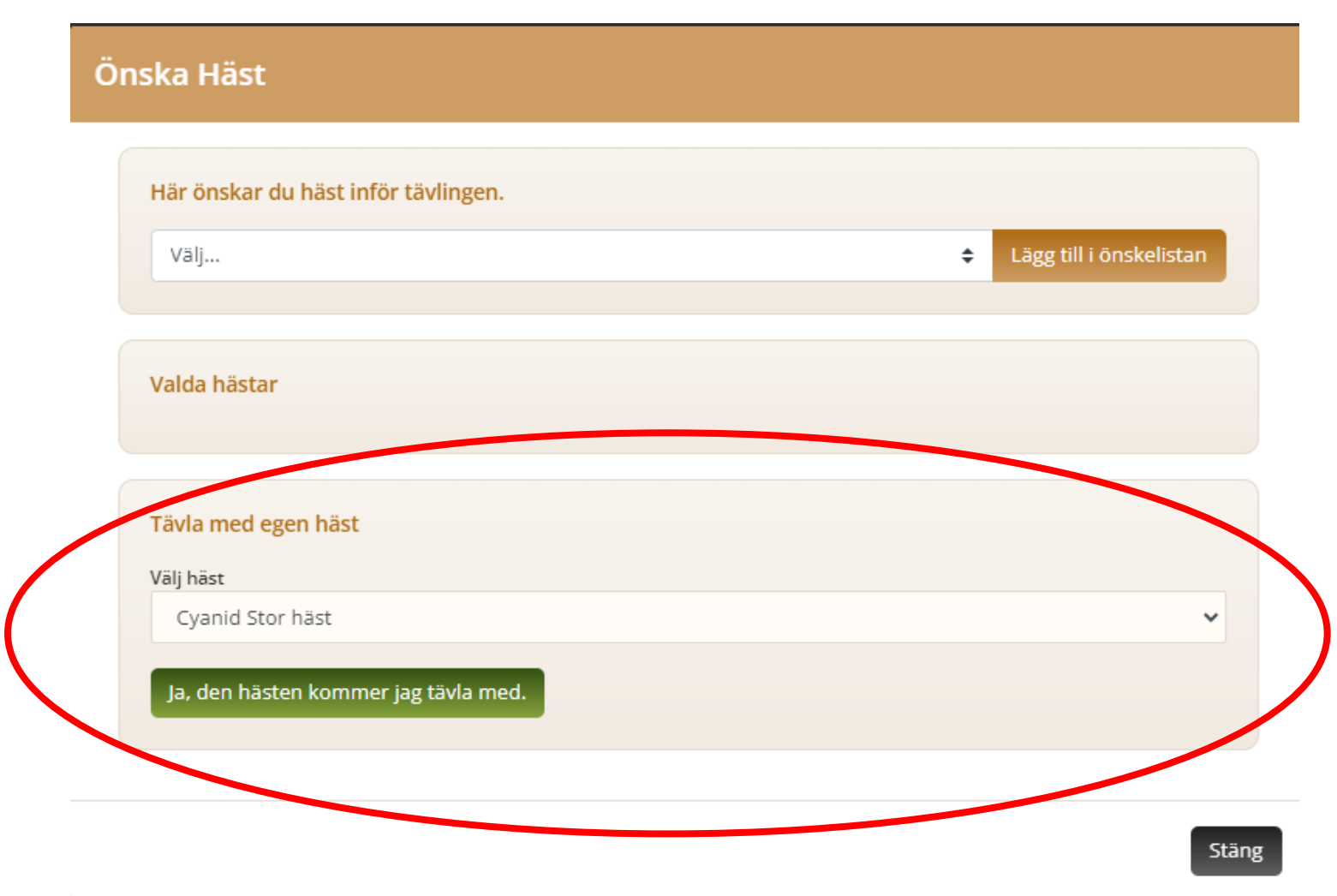

### Lägga till egen häst:

Klicka på gubben längst till höger på din elevportal, välj "Mina hästar"

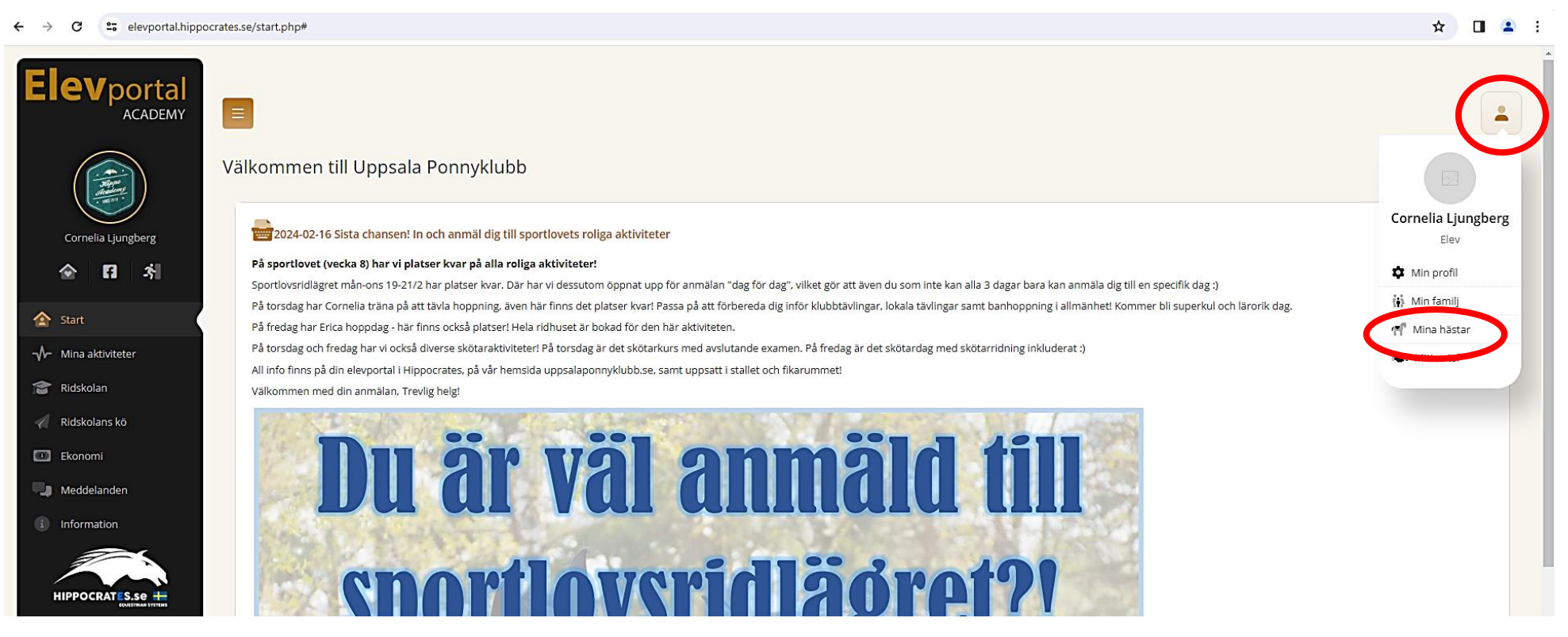

Skriv in namnet på din/a häst/ar, skriv även vilken kategori din häst är, kat A/kat B/Kat C/Kat D/Stor Häst

Hästen/hästarna finns sen sparade på din portal